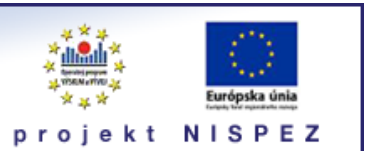

# **Sprievodca** vyhľadávanie e-zdrojov

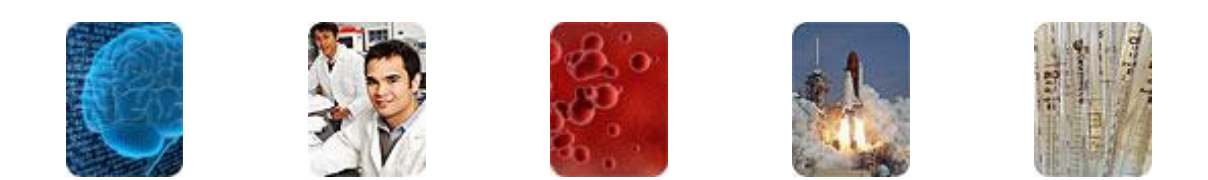

Bratislava, 2011

## O portáli

## scientia.sk - vyhľadávací portál pre vedu a výskum

- účelom portálu je efektívne sprístupniť používateľom najvýznamnejšie elektronické informačné zdroje pre vedu a výskum
- portál z jedného rozhrania umožňuje súbežne vyhľadávať informácie v rôznorodých elektronických informačných zdrojoch (e-zdroje)
- ponuku e-zdrojov tvoria voľne prístupné ako aj licencované zdroje, pričom licencované zdroje možno využívať iba z počítačov, ktorých IP adresy sú zaregistrované v portáli
  - prehľady dostupnosti licencovaných zdrojov v jednotlivých účastníckych organizáciách projektu sú zverejnené na webe projektu NISPEZ <u>http://nispez.cvtisr.sk/index.php?id=143&menu</u>;
  - zoznam e-zdrojov pripojených do portálu možno nájsť na adrese <u>http://scientia.cvtisr.sk/V/?func=find-db-1</u>
- 📕 nedostupnosť e-zdrojov portálu signalizuje ikonka 🔒 alebo 🥝
- používatelia majú k dispozícii portál elektronických časopisov, ktorého obsah sa vytvára osobitne pre každú účastnícku organizáciu projektu
- portál scientia.sk poskytuje používateľom prostredníctvom linkovacej služby SFX efektívny prístup do plnotextových dokumentov, ktorí sú oprávnení využívať
- súčasťou portálu je odporúčacia služba bX, ktorá pre vyhľadaný článok vygeneruje zoznam ďalších odporúčaných článkov na základe analýzy využívania článkov ostatnými používateľmi

## Režimy práce s portálom

- ako **hosť** (neprihlásený v portáli) alebo
- v režime tzv. voľnej registrácie (prihlásený)

v oboch prípadoch majú používatelia k dispozícii rovnaké e-zdroje, pričom o prístupe do licencovaných zdrojov rozhoduje IP adresa počítača, z ktorého sa do portálu vstupuje. pozn.: v prípade "**voľnej registrácie**" možno – po prihlásení - využívať všetky funkcionality portálu.

## Adresa portálu

## http://scientia.cvtisr.sk

Adresa webu projektu NISPEZ (Národný informačný systém podpory výskumu a vývoja na Slovensku – prístup k elektronickým informačným zdrojom) <u>http://nispez.cvtisr.sk</u>

## Aké e-zdroje nájdete v portáli scientia.sk?

ponuku e-zdrojov tvoria voľne prístupné ako aj licencované zdroje, pričom licencované zdroje môžete využívať iba z počítačov, ktorých IP adresy sú zaregistrované v portáli; prehľady dostupnosti licencovaných ElZ v jednotlivých účastníckych organizáciách projektu NISPEZ sú zverejnené na webe projektu (http://nispez.cvtisr.sk/index.php?id=143&menu=) e-zdroje označené ikonkou alebo Ø nemáte prístupné

#### Ako vyberať e-zdroje z ponuky portálu

V sekcii **Nájsť zdroje** nájdete viacero možností, ako si vybrať e-zdroje na vyhľadávanie.

#### Vyhľadávanie v zozname

Kliknutím na kartu **Názov** môžete listovať v A-Z zozname podľa abecedy, alebo hľadať podľa jednotlivých slov z názvu e-zdroja. Okrem toho si môžete zvoliť, či sa majú zobraziť všetky zdroje, alebo iba prístupné zdroje.

| ſ | Májsť zdroje Zoznam zdrojov                                                                                                    |                                                                                                    |    |  |
|---|----------------------------------------------------------------------------------------------------|----------------------------------------------------------------------------------------------------|----|--|
|   | Nájsť zdroje                                                                                                    |                                                                                                    |    |  |
|   | Funkciu Nájsť zdroje možno použiť na vyhľadanie určitého e-zdroja. Vyhľadávať možno v zozname typu A–Z, s využitím tematických kategórií, alebo podľa typu zdroja.<br>Kliknutím na názov zdroja možno priamo vyhľadávať v jeho natívnom rozhraní. |                                                                                                    |    |  |
|   | Názov                                                                                                    | Vyhľadať Kategória                                                                                                    |    |  |
|   | Názov:                                                                                                    | ABCDEEGHIJKLMNOPQRSTUVWXYZĎalší<br>science CZačína na ©Obsahuje OPresne<br>© Zobraziť všetky zdroje CZobraziť prístupné zdroje | ОК |  |

Na zobrazenie výsledkov vyhľadávania v sekcii **Nájsť zdroje** máte **vždy** k dispozícii dva náhľady:

#### tabuľkové zobrazenie

|   | Názov zdroja                                                        | Typ zdroja                                                    | Operácie |
|---|---------------------------------------------------------------------|---------------------------------------------------------------|----------|
|   | Japan Science and Technology (J-STAGE) Piný text                    | Register, Plnotextové databázy                                | í€Q      |
| 8 | JSTOR Health and General Science JSTOR                              | e-časopis , Plnotextové databázy ,<br>Register                | í        |
|   | LISTA - Library, Information Science & Technology Abstracts (EBSCO) | Bibliografické databázy , Register                            | í€Q      |
| 6 | Science Magazine Plný text                                          | e-časopis , Register                                          | í        |
|   | ScienceDirect - E-Books Plný text                                   | e-kniha , Bibliografické databázy                             | ĺ€Q      |
|   | ScienceDirect (Elsevier) PIný text                                  | Plnotextové databázy , e-časopis ,<br>Bibliografické databázy | (Ì⊕Q     |
|   | SSRN - Social Science Research Network                              | Register , Digitálna knižnica                                 | í€Q      |
|   | Web of Science (Thomson Reuters)                                    | Bibliografické databázy , Register                            | (i+Q     |

### stručné zobrazenie

|   | <u>Japan Science and Technology (J-STAGE) <sup>[PIný</sup> text]</u><br>JSTAGE obsahuje plnotextové elektronické časopisy, zborníky a správy z japonských vedeckých spoločností.                                                                                                    |
|---|----------------------------------------------------------------------------------------------------|
|   | JSTAGE (Japan Science and Technology Information Aggregator, Electronic) includes full text electronic journals, proceedings, and reports from Japanese scientific societies.<br>Register , Plnotextové databázy ① 🕂 🔍                                                                                                    |
| 8 | JSTOR Health and General Science ISTOR<br>JSTOR (www.jstor.org) je nezisková organizácia s dvojitým cieľom: vytvárať a udržiavať dôveryhodný archív významných vedeckých časopisov a poskytovať prístup k nim v maximálne možnej<br>miere. Obsah v JSTORe pokrýva mnoho vedných disciplín.                                                                                                    |
|   | JSTOR (www.jstor.org) is a<br>e-časopis , Plnotextové databázy , Register 1                                                                                                    |
|   | LISTA - Library, Information Science & Technology Abstracts (EBSCO)<br>V databáze Library, Information Science & Technology Abstracts (LISTA) sa indexuje viac ako 600 periodík plus knihy, výskumné správy a zborníky. Tematicky sa zameriava na oblasti<br>knihovničtva, klaslíkácie, ktatalogizácie, bibliometrie, online informačného prieskumu, informačného<br>Bibliografické databázy, Register ① 💬 🔍 |
| 8 | <u>Science Magazine</u> ( <sup>Plný text</sup> )<br>Popredný svetový časopis venovaný pôvodnému vedeckému výskumu, celosvetovým novinkám, správam a komentárom.                                                                                                    |
|   | The world's leading journal of original scientific research, global news, and commentary.<br>e-časopis , Register ①                                                                                                    |

#### Funkcia Vyhľadať

Kliknutím na kartu **Vyhľadať** si zobrazíte formulár na hľadanie e-zdrojov podľa ich názvu, poskytovateľa, kategórie, do ktorej je e-zdroj zaradený, akéhokoľvek slova z popisu e-zdroja alebo typu e-zdroja, prípadne kombináciou uvedených údajov. Okrem toho si môžete zvoliť, či sa majú zobraziť všetky zdroje, alebo iba prístupné zdroje.

| Názov Vyhľadať       | Kategória                                            |
|----------------------|------------------------------------------------------|
| Názov:               |                                                      |
| Poskytovateľ zdroja: | Elsevier                                             |
| Kategória:           | Vybrať kategóriu                                     |
| Akékoľvek slovo:     |                                                      |
| Typ zdroja:          | Vybrať typ                                           |
|                      | 🧟 Zobraziť všetky zdroje 🥤 Zobraziť prístupné zdroje |

| Typy e-zdrojov v rozbaľovacom menu |
|------------------------------------|
| Bibliografické databázy            |
| Plnotextové databázy               |
| Katalógy knižníc                   |
| e-časopis                          |
| e-kniha                            |
| Encyklopédia                       |
| Katalóg                            |
| Vyobrazenia                        |
| Portály                            |
| Vyhľadávač                         |
| Digitálna knižnica                 |
| Register                           |

#### Vyhľadávanie pomocou kategórie/podkategórie

Pomocou karty **Kategória** zistíte aké e-zdroje sú zaradené do jednotlivých kategórií/podkategórií.

| Názov Vyhľadať         | Kategória         | <u></u>                           |          |
|------------------------|-------------------|-----------------------------------|----------|
| Kategória              |                   | Podkategória                      | <u>↓</u> |
| Plnotextové databázy   |                   | Odborové(11)                      | OK       |
| Biológia               |                   | Všeobecné(8)                      |          |
| Chémia                 |                   | Všetky zdroje(19)                 |          |
| Fyzika                 |                   |                                   |          |
| Matematika             | =                 |                                   |          |
| Medicína               |                   |                                   |          |
| Technika               |                   |                                   |          |
| Informatika, VT        |                   |                                   |          |
| Umenie, humanitné vedy |                   |                                   |          |
| Spoločenské vedy       |                   |                                   |          |
| Bázy dát               | -                 |                                   |          |
|                        | Zobraziť všetky z | droje C Zobraziť prístupné zdroje | -        |

pozn.: každá kategória sa má tri podkategórie e-zdrojov: odborové, všeobecné, všetky zdroje

#### vysvetlivky k prezentácii výsledkov vyhľadávania e-zdrojov:

- pri každom vyhľadanom e-zdroji pod ikonkou (1) nájdete podrobnejšie informácie o ezdroji
- kliknutím na názov e-zdroja vstúpite do originálneho vyhľadávacieho prostredia ezdroja, ktoré sa zobrazí v novom okne
- v e-zdrojoch s ikonkou Q môžete priamo vyhľadávať
- 📕 e-zdroje označené ikonkou 🔒 alebo 🥝 nemáte prístupné
- ako zaregistrovaní používatelia môžete po prihlásení pomocou ikonky 
  pridávať ľubovoľný počet e-zdrojov do sekcie Môj priestor Moje zdroje/e-schránka a z nich potom vytvárať vlastné skupiny e-zdrojov; po pridaní e-zdroja sa ikonka zmení na

V rámci sekcie **Expertné vyhľadávanie** môžete na výber/vyhľadanie e-zdrojov použiť aj vopred pripravené **Skupiny zdrojov**, **Kategórie** alebo funkciu **Vyhľadať**. E-zdroje, o ktoré je záujem, máte možnosť vyberať aj jednotlivo z vopred vytvorených skupín alebo kategórií. Do *Expertného vyhľadávania* prejdete kliknutím na **odkaz** Expertné vyhľadávanie (ďalšie podrobnosti: portál scientia.sk - Sprievodca, expertné vyhľadávanie).

## Prehľad základných ikoniek používaných v portáli

| 36 | zmena jazyka na angličtinu                                                                                                    |
|----|----------------------------------------------------------------------------------------------------|
| 3  | zmena jazyka na slovenčinu                                                                                                    |
| 6  | vstúpiť do portálu ako prihlásený (registrovaný) používateľ / registrácia používateľa                                                                                                    |
| 6  | ukončit prácu v portáli ako prihlásený (registrovaný) používateľ                                                                                                    |
| G  | ukončit prácu v portáli ako neprihlásený používateľ                                                                                                    |
| ?  | kontextová nápoveda pre prácu s portálom                                                                                                    |
| ß  | neprístupná skupina; ikonka sa zobrazuje v prípade neprihlásených (neregistrovaných)<br>používateľov, ak viac ako 10% licencovaných zdrojov skupiny je neprístupných pre<br>používateľa; prístupnosť zdroja sa posudzuje podľa IP adresy počítača, z ktorého sa do<br>portálu vstupuje<br>neprístupný licencovaný zdroj; ikonka sa zobrazuje v prípade neprihlásených<br>(neregistrovaných) používateľov; prístupnosť zdroja sa posudzuje podľa IP adresy počítača,<br>z ktorého sa do portálu vstupuje |
| 0  | neprístupná skupina; ikonka sa zobrazuje v prípade prihlásených (zaregistrovaných)<br>používateľov, ak viac ako 10% licencovaných zdrojov skupiny je neprístupných pre<br>používateľa; prístupnosť zdroja sa posudzuje podľa IP adresy počítača, z ktorého sa do<br>portálu vstupuje<br>neprístupný licencovaný zdroj; ikonka sa zobrazuje v prípade prihlásených (registrovaných)<br>používateľov; prístupnosť zdroja sa posudzuje podľa IP adresy počítača, z ktorého sa do<br>portálu vstupuje       |
| í  | základné informácie o zdroji pripojenom do portálu                                                                                                    |
| ·  | výber jednej zo skupín zdrojov pre vyhľadávanie v Základnom vyhľadávaní; prihlásení<br>použivatelia môžu pracovať aj so skupinami zdrojov, ktoré si sami vytvoria v Môj priestor -<br>Moje zdroje                                                                                                    |
| V  | vybrať v Expertnom vyhľadávaní jeden alebo viac zdrojov                                                                                                    |

#### Ďalšia dokumentácia o portáli (na stiahnutie)

scientia.sk – federatívny vyhľadávač MetaLib

príručka pre používateľa

http://nispez.cvtisr.sk/userfiles/file/Aktivita%202.1/Prirucky/scientia.sk\_MetaLib-prirucka.pdf

<u>scientia.sk – linkovací systém SFX</u>

príručka pre používateľa

http://nispez.cvtisr.sk/userfiles/file/Aktivita%202.1/Prirucky/scientia.sk\_SFX-prirucka.pdf

#### scientia.sk FAQ – často kladené otázky

http://nispez.cvtisr.sk/userfiles/file/Aktivita%202.1/FAQ/scientia\_sk\_FAQ.pdf